Internet Explorer Favorites Sorted

- 1. Open MSIE
- 2. Click Explorer on the menu bar at the top of the screen.
- 3. Rightclick on one of the Favorites folders and select SORT BY NAME from the drop down list.

The folders and the files within the folders will be alphabetized.

Revised 4/25/2009 JMM